## **Setting Your Diploma Name**

Students can identify the name that they wish to have printed on their diploma.

1. From myCoyote, select Student Center.

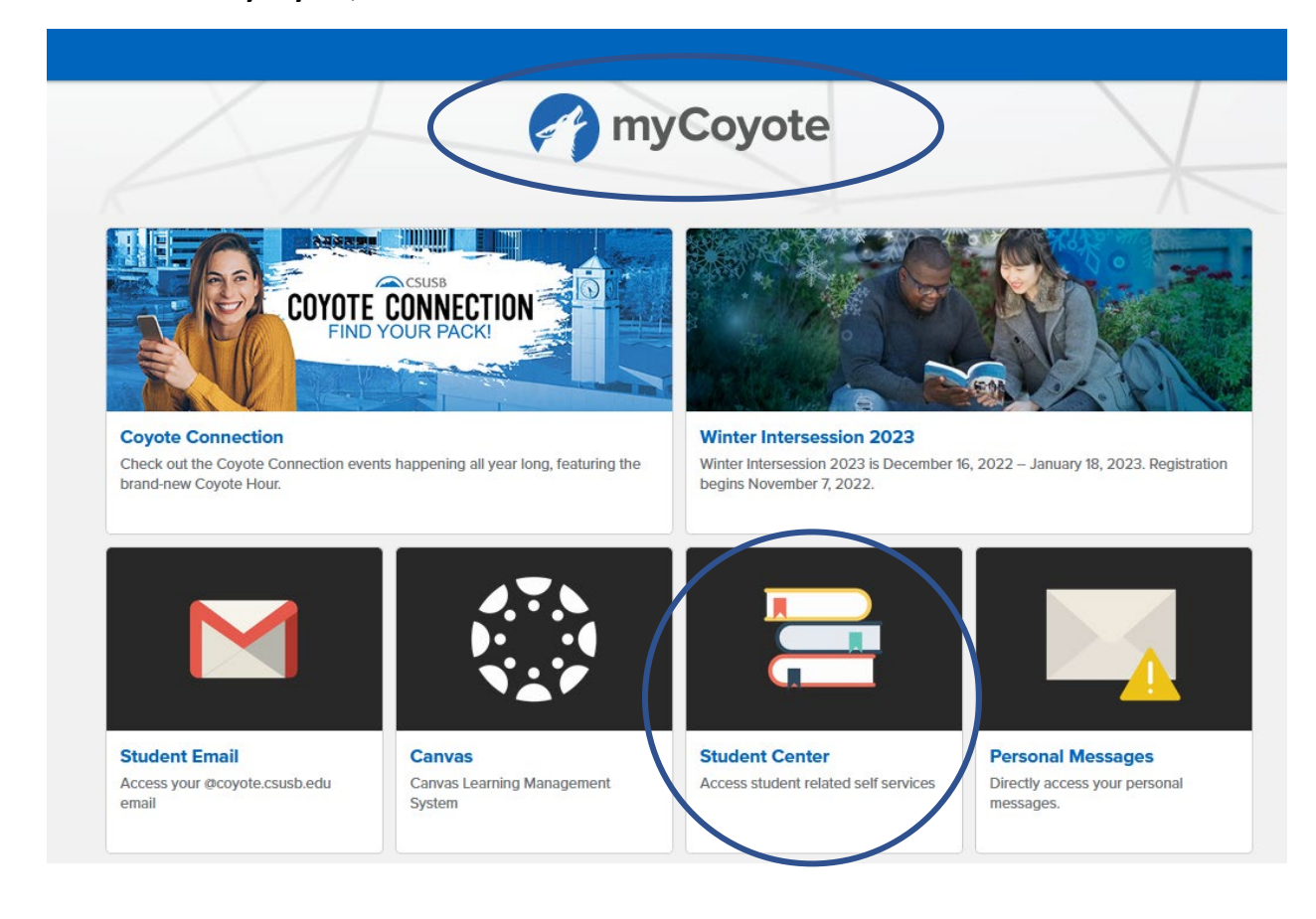

|                                  | CSUSB                      |   |                                                  |         |
|----------------------------------|----------------------------|---|--------------------------------------------------|---------|
| Joe's Student Center             |                            |   |                                                  | 🗮 Menu  |
| View Full Site                   |                            |   |                                                  | 🚍 Menu  |
| Academics                        |                            | ~ | Q Search for Classes                             | Plagged |
| You are not enrolled in classes. | Search                     | > | Holds                                            |         |
| -                                | Plan                       | > | Academic Services Hold                           |         |
| Enrollment Shopping Cart         | Enroll                     | > | Academic Services Hold<br>Academic Services Hold |         |
|                                  | My Academics               | > | MMR Grace Period                                 |         |
|                                  | Enroll in CSU Fully Online | > | MMR Out of Compliance                            |         |
|                                  | PAWS                       | > | STEM Success Coach                               |         |
|                                  | Schedule Planner           | > |                                                  | Details |
|                                  |                            |   | To Do List                                       |         |
| Finances                         |                            |   | Drivers License/State ID                         |         |

- 2. Scroll down to Personal Information (below Finances).
- 3. Select Names.

| ersonal Information |                                                     |                      |  |
|---------------------|-----------------------------------------------------|----------------------|--|
| Contact Information |                                                     | Demographic Data     |  |
| Permanent Address   | 5500 University<br>San Bernardino, CA 92407         | Emergency Contact    |  |
| Mailing Address     | 5500 University Parkway<br>San Bernardino, CA 92407 | User Preferences     |  |
| Permanent Phone     | 909/555-5555                                        |                      |  |
| Campus Email        | coyotej@coyote.csusb.edu                            | Authorize to Release |  |

- 4. Select **Diploma** from the **Name Type** menu.
- 5. Select Add.

|                                          | CSUSB                                                                                                    |
|------------------------------------------|----------------------------------------------------------------------------------------------------|
| Names                                    |                                                                                                    |
|                                          |                                                                                                    |
| Joe Coyote                               |                                                                                                    |
| View Full Site                           |                                                                                                    |
| CSUSB allows the campus community to sub | it a request to display your preferred first name throughout various applications and documents, ie. Studen |

CSUSB allows the campus community to submit a request to display your preferred first name throughout various applications and documents, ie. Student Center, Faculty Center, BlackBoard, Absence Management, People directory as well as some selected documents such as instructor's class and grade roster.

Please note, preferred first name change will not change your legal name on official documents. Legal name changes must be completed at all appropriate offices with supported documentation. Depending on your campus affiliation you may need to complete a legal name change at the Office of the Registrar, Faculty Affairs and Development and/or Human Resources department.

CSUSB reserves the right to deny request that contain inappropriate language or used for misrepresentation to promote a positive campus community environment.

|                              | LAST NAME | FIRST NAME |   | REQUEST CHANGE |  |  |
|------------------------------|-----------|------------|---|----------------|--|--|
| Primary                      | Coyote    | Joe        | E |                |  |  |
| Preferred                    | Coyote    | Joe        | E | Sedit Edit     |  |  |
| Add a New Name               |           |            |   |                |  |  |
| Add<br>*Name Type: Diploma ~ |           |            |   |                |  |  |

- 6. Enter your **First**, **Middle** (not required), and **Last** Names as you would like them to print on your diploma.
- 7. Select Save.

|                                                     | CSUSB                                                                                                    |
|-----------------------------------------------------|----------------------------------------------------------------------------------------------------|
| Preferred Names Change Request                      |                                                                                                    |
| 着 Joe Coyote                                        |                                                                                                    |
| View Full Site                                      |                                                                                                    |
| Only the preferred first name may be updated.       |                                                                                                    |
| Name Type:                                          | Diploma                                                                                                    |
| Current Preferred First Name:                       |                                                                                                    |
| Current Preferred Middle Name:                      |                                                                                                    |
| Current Preferred Last Name:                        |                                                                                                    |
| Requested Preferred Name                            |                                                                                                    |
| Requested Preferred First Name:                     | Joe                                                                                                    |
| Requested Preferred Middle Name:                    | Edward                                                                                                    |
| Requested Preferred Last Name:                      | Coyote                                                                                                    |
| The processing time for a preferred name request is | s approximately 5-7 business days. You will receive confirmation to your CSUSB email once your request has been reviewed and your preferred |

name has been updated.

## Successful save acknowledgement.

## 8. Select OK.

|                                                                                                    | CSUSB | ტ      |
|----------------------------------------------------------------------------------------------------|-------|--------|
| Save Confirmation                                                                                                    |       |        |
| Superscript States States Stat |       | E Menu |
| View Full Site                                                                                                    |       |        |
| ✓ The Save was successful.                                                                                                    |       | $\sim$ |
|                                                                                                    |       | ок     |
|                                                                                                    |       |        |

Your diploma name request will be routed to the Office of the Registrar for processing. Prior to processing, the Request Status will reflect **Requested**. You will receive an email when it has been processed.

|                                                                                                    |                                 |                                                 | CSUSB                                   |                                                     |                   |        |
|----------------------------------------------------------------------------------------------------|---------------------------------|-------------------------------------------------|-----------------------------------------|-----------------------------------------------------|-------------------|--------|
| Names                                                                                                    |                                 |                                                 |                                         |                                                     |                   | Return |
| Loe Coyote                                                                                                    |                                 |                                                 |                                         |                                                     |                   | 🗮 Menu |
| View Full Site                                                                                                    |                                 |                                                 |                                         |                                                     |                   |        |
| CSUSB allows the ca                                                                                                    | npus community to submit a requ | est to display your preferred first name throug | ghout various applications and document | is, ie. Student Center, Faculty Center, BlackBoard, | In this section   |        |
| Absence Management, People directory as well as some selected documents such as instructor's class and grade roster. Please note, preferred first name change will not change your legal name on official documents. Legal name changes must be completed at all appropriate offices with supported documentation. Depending on your campus affiliation you may need to complete a legal name change at the Office of the Registrar, Faculty Affairs and Development and/or Human Resources department. CSUSB reserves the right to deny request that contain inappropriate language or used for misrepresentation to promote a positive campus community environment. <u>INME TIPE LATINUE   INFORE MARE   INFORE MARE   INFORE   INFORE MARE   INFORE MARE   INFORE   INFORE   INFORE   INFORE   INFORE   INFORE   INFORE   INFORE   INFORE   INFORE   INFORE   INFORE   INFORE   INFORE   INFORE   INFORE   INFORE   INFORE   INFORE   INFORE   INFORE   INFORE   INFORE   INFORE   INFORE   INFORE   </u> |                                 |                                                 |                                         |                                                     |                   |        |
| Requested Preferre                                                                                                    | d Name PREFERRED LAST Coyote    | PREFERRED FIRST<br>Joe                          | PREFERRED MIDDLE<br>Edward              | REQUEST STATUS<br>Requested                         | Pronouns Security |        |

After processing, the diploma name can be edited if needed.

| CSUS8                                                                                                    |                                                                         |                                                                         |                                                                     |                                                          |                         |  |  |
|----------------------------------------------------------------------------------------------------|-------------------------------------------------------------------------|-------------------------------------------------------------------------|---------------------------------------------------------------------|----------------------------------------------------------|-------------------------|--|--|
| Names                                                                                                    |                                                                         |                                                                         |                                                                     |                                                          |                         |  |  |
| Soe Coyote                                                                                                    | 🛓 Joe Coyote                                                            |                                                                         |                                                                     |                                                          |                         |  |  |
| View Full Site                                                                                                    |                                                                         |                                                                         |                                                                     |                                                          |                         |  |  |
| CSUSB allows the campus con<br>Center, BlackBoard, Absence N                                                                                                   | nmunity to submit a request to dis                                      | play your preferred first name thro<br>well as some selected documents  | ughout various applications and<br>such as instructor's class and ( | d documents, ie. Student Center, Faculty<br>grade roster | In this section         |  |  |
|                                                                                                    |                                                                         |                                                                         |                                                                     |                                                          | Addresses               |  |  |
| documentation. Depending on                                                                                                    | ie change will not change your leg<br>your campus affiliation you may n | pai name on official documents. Le<br>eed to complete a legal name chai | gai name changes must be col<br>nge at the Office of the Registra   | ar, Faculty Affairs and Development and/or               | Names                   |  |  |
| Human Resources department.                                                                                                    |                                                                         |                                                                         |                                                                     |                                                          | Pref Names              |  |  |
| CSUSB reserves the right to deny request that contain inappropriate language or used for misrepresentation to promote a positive campus community environment. |                                                                         |                                                                         |                                                                     |                                                          | Phone Numbers           |  |  |
| NAME TYPE                                                                                                    | LAST NAME                                                               | FIRST NAME                                                              | MIDDLE NAME                                                         | REQUEST CHANGE                                           | Email Addresses         |  |  |
| Primary                                                                                                    | Coyote                                                                  | Joe                                                                     | E                                                                   |                                                          | Emergency Contacts      |  |  |
| Preferred                                                                                                    | Coyote                                                                  | Joe                                                                     | E                                                                   | Edit                                                     | Demographic Information |  |  |
| Diploma                                                                                                    | Coyote                                                                  | Joe                                                                     | Earl                                                                | Edit                                                     | Pronouns                |  |  |